×

## Tarifa Social - Subfluxo 6.2

| <mark>Não</mark><br>↓                                                                                                    |                                                                 |                                                                                        |
|----------------------------------------------------------------------------------------------------|-----------------------------------------------------------------|----------------------------------------------------------------------------------------|
| Quer atualizar os dados do imóvel agora?                                                                                                    |                                                                 |                                                                                        |
| Sim → Não                                                                                                    |                                                                 |                                                                                        |
| Sim → Não                                                                                                    |                                                                 |                                                                                        |
| Olha, mandei um e-mail para você com um código de confirmação. Por favor, digite abaixo a sequência enviada. Uma dica: copie e cole direto, para evitar erros de digitação. Se não achar o e-mail, veja também no <b>SPAM</b> .                                                                                                    | OU→                                                             | Você não tem e-mail<br>cadastrado.                                                     |
| ↓ <b>123456.</b> → Código inválido. Digite novamente ou digite SAIR. ↓                                                                                                    |                                                                 |                                                                                        |
| Quase terminando. Anexe seu <b>RG</b> (frente e verso) ou sua <b>CNH</b> digitalizada. Ah, a digitalização precisa ser em <b>PDF</b> . Para anexar, escolha abaixo o documento que será enviado. Ou digite <b>SAIR</b> se não estiver com ele em mãos no momento.                                                                                                    |                                                                 |                                                                                        |
| ↓<br>Cliente seleciona RG.PDF. → Cliente digita SAIR.                                                                                                    |                                                                 |                                                                                        |
| Faça o mesmo para anexar o seu CPF. Ou digite SAIR.                                                                                                    |                                                                 |                                                                                        |
| Cliente seleciona CPF.PDF. → Cliente digita SAIR.                                                                                                    |                                                                 |                                                                                        |
| ↓<br>Faça o mesmo para anexar todas as páginas da escritura do imóvel, IPTU ou contrato de locação. Ou digite <b>SAIR</b> .                                                                                                    |                                                                 |                                                                                        |
| ↓ Cliente seleciona Documento.PDF. → Cliente digita SAIR.                                                                                                    |                                                                 |                                                                                        |
| ↓<br>Agora seu cartão do Bolsa Família ou do NIS. Ou digite SAIR.                                                                                                    |                                                                 |                                                                                        |
| ↓<br>Cliente seleciona Cartão.PDF. → Cliente digita SAIR.                                                                                                    |                                                                 |                                                                                        |
| Quase lá. Anexe abaixo o comprovante do último saque do seu benefício do Bolsa Família. Se não tiver em mãos escolha <b>Não tenho</b> .                                                                                                    |                                                                 |                                                                                        |
| Cliente seleciona Comprovante.PDF. → Não tenho (caso o usuário não anexe, colocar essa observação no RA).                                                                                                    |                                                                 |                                                                                        |
| ↓ Por último, anexe um comprovante de renda. Se não tiver em mãos escolha Não tenho.                                                                                                    |                                                                 |                                                                                        |
|                                                                                                    |                                                                 |                                                                                        |
| <ul> <li>I of alchie, unexe an comprovance de renda. Se não civer em muos escond não centro.</li> <li>↓</li> <li>Cliente seleciona Renda.PDF. → Não tenho (caso o usuário não anexe, colocar ess</li> <li>↓</li> </ul>                                                                                                    | <mark>a obser</mark>                                            | vação no RA).                                                                          |
| I of datatio, direct directing ordinate de lendal se hab ever en mass escond fue centro. ↓ Cliente seleciona Renda.PDF. → Não tenho (caso o usuário não anexe, colocar ess ↓ Final de Ciclo Registrado.                                                                                                    | <mark>a obser</mark>                                            | vação no RA).                                                                          |
| ↓       Cliente seleciona Renda.PDF.       →       Não tenho (caso o usuário não anexe, colocar ess         ↓       Final de Ciclo Registrado.       ↓         ↓       Abrimos um registro de atendimento para atualização do cadastro do imóvel! A data prevista par Anote por favor o número do protocolo: 2019120956120. Lembrando que só depois dessa atual imóvel na tarifa social. Veja o andamento do registro acessando nosso serviço de Acompanhar informando a matrícula do imóvel.                                                                                                    | a obser<br>a a conc<br>ização s<br>Registro                     | vação no RA).<br>Iusão é DD/MM/AAAA.<br>erá possível colocar seu<br>o de Atendimento e |
| ↓       Cliente seleciona Renda.PDF.       →       Não tenho (caso o usuário não anexe, colocar ess         ↓       Final de Ciclo Registrado.       ↓         ↓       Abrimos um registro de atendimento para atualização do cadastro do imóvel! A data prevista par Anote por favor o número do protocolo: 2019120956120. Lembrando que só depois dessa atual imóvel na tarifa social. Veja o andamento do registro acessando nosso serviço de Acompanhar informando a matrícula do imóvel.         ↓       Você precisa de algo mais? Se sim, deseja continuar:                                                                                                    | a obser<br>a a conc<br>ização s<br><b>Registr</b> o             | vação no RA).<br>Iusão é DD/MM/AAAA.<br>erá possível colocar seu<br>o de Atendimento e |
| ↓       Cliente seleciona Renda.PDF.       →       Não tenho (caso o usuário não anexe, colocar ess         ↓       Final de Ciclo Registrado.       ↓         ↓       Abrimos um registro de atendimento para atualização do cadastro do imóvel! A data prevista par Anote por favor o número do protocolo: 2019120956120. Lembrando que só depois dessa atual imóvel na tarifa social. Veja o andamento do registro acessando nosso serviço de Acompanhar informando a matrícula do imóvel.         ↓       Você precisa de algo mais? Se sim, deseja continuar:         ↓       Com o mesmo imóvel → Com um imóvel diferente → Sair                                                                                                    | a obser<br>a a conc<br>ização s<br><b>Registr</b> o             | vação no RA).<br>Iusão é DD/MM/AAAA.<br>erá possível colocar seu<br>o de Atendimento e |
| ↓       Cliente seleciona Renda.PDF.       →       Não tenho (caso o usuário não anexe, colocar ess         ↓       Final de Ciclo Registrado.       ↓         ↓       Abrimos um registro de atendimento para atualização do cadastro do imóvel! A data prevista par Anote por favor o número do protocolo: 2019120956120. Lembrando que só depois dessa atual imóvel na tarifa social. Veja o andamento do registro acessando nosso serviço de Acompanhar informando a matrícula do imóvel.         ↓       Você precisa de algo mais? Se sim, deseja continuar:         ↓       Com o mesmo imóvel → Com um imóvel diferente → Sair                                                                                                    | a obser<br>ra a conc<br>ização s<br><b>Registr</b> o            | vação no RA).<br>Iusão é DD/MM/AAAA.<br>erá possível colocar seu<br>o de Atendimento e |
| ↓       Cliente seleciona Renda.PDF.       →       Não tenho (caso o usuário não anexe, colocar ess         ↓       Final de Ciclo Registrado.       ↓         ↓       Abrimos um registro de atendimento para atualização do cadastro do imóvel! A data prevista par Anote por favor o número do protocolo: 2019120956120. Lembrando que só depois dessa atual imóvel na tarifa social. Veja o andamento do registro acessando nosso serviço de Acompanhar informando a matrícula do imóvel.         ↓       Você precisa de algo mais? Se sim, deseja continuar:         ↓       Com o mesmo imóvel → Com um imóvel diferente → Sair         ↓       Deixe sua avaliação, escolhendo abaixo:                                                                                                    | a obser<br>ra a conc<br>ização s<br><b>Registr</b> o            | vação no RA).<br>Iusão é DD/MM/AAAA.<br>erá possível colocar seu<br>o de Atendimento e |
| Image: Second Renda.PDF.       →       Não tenho (caso o usuário não anexe, colocar ess         Image: Second Renda.PDF.       →       Não tenho (caso o usuário não anexe, colocar ess         Image: Second Renda.PDF.       →       Não tenho (caso o usuário não anexe, colocar ess         Image: Second Renda.PDF.       →       Não tenho (caso o usuário não anexe, colocar ess         Image: Second Renda.PDF.       →       Não tenho (caso o usuário não anexe, colocar ess         Image: Second Renda.PDF.       →       Não tenho (caso o usuário não anexe, colocar ess         Image: Second Renda.PDF.       →       Não tenho (caso o usuário não anexe, colocar ess         Image: Abrimos um registro de atendimento para atualização do cadastro do imóvel! A data prevista para       Abrimos um registro do protocolo: 2019120956120. Lembrando que só depois dessa atual         Imáge: Anote por favor o número do protocolo:       2019120956120. Lembrando que só depois dessa atual         Imáge: Anote por favor o número do protocolo:       2019120956120. Lembrando que só depois dessa atual         Imáge: Anote por favor o número do imóvel.       Imáge: Anote por favor o número do imóvel.         Imáge: Você precisa de algo mais? Se sim, deseja continuar:       Imáge: Anote por favor o número do registro acessando nosso serviço de Acompanhar         Imáge: Anote por favor o número do mais?       Sair       Imáge: Anote por favor o número do registro acessando noste por favor o número do registro acessando no                                                                                                    | a obser<br>a a conc<br>ização s<br><b>Registro</b><br>e aconte  | vação no RA).<br>Iusão é DD/MM/AAAA.<br>erá possível colocar seu<br>o de Atendimento e |
| Image: Second real content of the end of the end of the | a obser<br>ra a conc<br>ização s<br><b>Registro</b><br>e aconte | vação no RA).<br>lusão é DD/MM/AAAA.<br>erá possível colocar seu<br>o de Atendimento e |

Last update: 24/08/2020 13:03 24/08/2020 23:03 24/08/2020 24/08/2020 2

Frase para avaliações de 4 a 5:Obrigado pela avaliação. Também gostei da nossa conversa. Caso precise de algo mais não precisa começar nossa conversa de novo. É só digitar o serviço que continuamos daqui. ↓

Frase de despedida do usuário

## Clique **AQUI** para retornar.

From: https://www.gsan.com.br/ - Base de Conhecimento de Gestão Comercial de Saneamento

Permanent link:

https://www.gsan.com.br/doku.php?id=postgres:boto-nlp:abrir-ra:social:requisitos:revisao&rev=1598274227

3/3

Last update: 24/08/2020 13:03

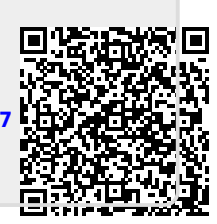